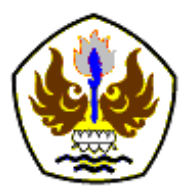

INFOMATEK: Jurnal Informatika, Manajemen dan Teknologi Volume 26 Nomor 2, Desember 2024

# SISTEM PEMESANAN DAN PENCARIAN *FOOD COURT* BERDASARKAN LOKASI PENGGUNA BERBASIS ANDROID

# Rabbali Afdhal Yasyfiya<sup>1</sup>, Sutarman<sup>2</sup>

<sup>1,2</sup>Program Studi Informatika, Universitas Teknologi Yogyakarta, Indonesia

Abstrak: Peningkatan urbanisasi yang pesat telah mengubah pola konsumsi masyarakat dalam mencari informasi mengenai tempat makan, khususnya di sektor Food Court. Berdasarkan data BPS, tingkat urbanisasi di Indonesia diperkirakan meningkat dari 56,7% pada tahun 2020 menjadi 65,6% pada tahun 2025, bersamaan dengan pertumbuhan industri makanan dan minuman sebesar 8,67% pada 2018. Namun, Food Court di Indonesia, yang mencakup 71,65% dari total 11.223 bisnis kuliner, umumnya hanya memberikan informasi dasar tanpa daftar Tenant dan menu yang terstruktur. Pemesanan secara manual masih umum dilakukan, yang memperlambat pelayanan dan berpotensi menimbulkan kesalahan. Penelitian ini bertujuan untuk mengembangkan aplikasi berbasis framework Flutter dengan penggunaan library Geolocator dan database Firebase untuk memudahkan pemesanan dan pencarian Food Court. Pendekatan metode Waterfall digunakan dengan pengumpulan data melalui observasi langsung di Sleman, Yogyakarta, serta wawancara dengan Manager dan Tenant. Pengujian dilakukan pada 23 pengguna, terdiri dari 10 Customer, 3 Manager, dan 10 Tenant, menggunakan pendekatan Black Box dan kuesioner untuk menilai kebergunaan fitur aplikasi. Hasil penelitian menunjukkan bahwa 95% pengguna merasa aplikasi ini bermanfaat. Nilai rata-rata pemahaman pengguna meningkat dari 64.7% pada pre-test, menjadi 92.4% pada post-test setelah penggunaan aplikasi selama satu minggu. Aplikasi ini efektif dalam menyediakan informasi dan pemesanan yang lebih terstruktur dan diharapkan dapat diterapkan lebih luas dengan fitur tambahan seperti pembayaran digital melalui scan QR khususnya e-wallet.

Kata kunci: food court, Geolocator, Google Maps, urbanisasi, Waterfall

### I. PENDAHULUAN

Fenomena urbanisasi telah mengubah pola konsumsi masyarakat, khususnya dalam mengakses informasi tempat makan (Rijal & Tahir, 2022). Data Badan Pusat Statistik (BPS) menunjukkan peningkatan signifikan tingkat urbanisasi di Indonesia dari 56,7% pada tahun 2020 dan diproyeksikan mencapai 65,6% pada tahun 2025. Pertumbuhan ini

<sup>1</sup>rabbali.afdhal06@gmail.com, <sup>2</sup>sutarman@uty.ac.id

Diterima: 16 Oktober 2024 Direvisi: 6 November 2024 Disetujui: 9 November 2024 DOI: 10.23969/infomatek.v26i2.19139 berbanding lurus dengan perkembangan industri makanan dan minuman yang mencapai 8,67% pada triwulan II tahun 2018, melampaui pertumbuhan ekonomi nasional sebesar 5,27% (Syahbani, 2020).

Merespons pertumbuhan ini, data BPS (Juni 2022) mencatat dari 11.223 usaha kuliner di Indonesia, sebanyak 71,65% di antaranya merupakan usaha *Food Court*. Namun, tantangan utama dalam industri *Food Court* adalah minimnya integrasi teknologi dalam sistem pencarian dan informasi.

Google Maps saat ini sebagai *platform* yang umum digunakan, hanya menyediakan

informasi dasar seperti lokasi, ulasan, dan ratina. tanpa menyertakan detail penting Tenant dan seperti daftar menu yang terorganisir. Disamping itu. menurut (Jamaludin dkk., 2023) proses pemesanan di beberapa Food Court masih mencatat tulisan secara manual. Hal ini dapat tangan memperlambat proses pelavanan. dan kemungkinan menimbulkan kesalahan pemesanan vang dapat mempengaruhi kepuasan konsumen.

Menjawab tantangan tersebut, penelitian ini keunggulan dalam menawarkan bentuk aplikasi yang mengintegrasikan pemesanan digital untuk Tenant secara cepat dan efisien. Selain itu. Manager dapat memantau pertumbuhan keuangan dan penjualan Tenant real-time. dan konsumen dapat secara menemukan menu antar Tenant dalam satu lokasi Food Court, sehingga mengurangi waktu pencarian.

Sistem ini dibangun dengan mengintegrasikan *library Geolocator* dari *framework Flutter* (Ismail & Hadi Zakaria, 2023), dan *database* Firebase. Layanan ini tehubung dengan Google Maps untuk memudahkan pengguna dalam melakukan navigasi dan menemukan tempat secara efisien (Jason dkk., 2020). Sekaligus menawarkan beragam pilihan makanan dan minuman dalam satu lokasi yang dikelola oleh *Manager* (Dhanny, 2019)

# **II. METODOLOGI**

### 2.1. Metode Pengembangan

Metode *Waterfall* merupakan suatu proses dalam pengembangan perangkat lunak, yang seperti air terjun dengan melewati *fase-fase* atau tahapan, biasanya disebut dengan model *sequential linear* atau *classic cycle*. Berikut metode pengembangan yang digunakan dalam penelitian ini adalah metode *Waterfall* menurut (Pressman, 2008 dalam Wijaya & Astuti, 2019), seperti terlihat pada Gambar 1.

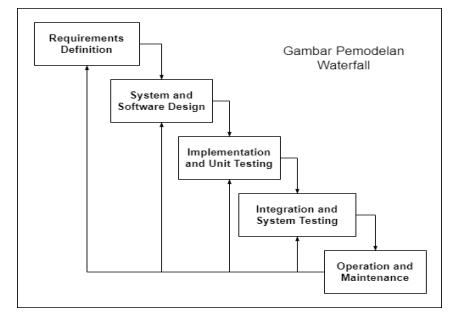

Gambar 1. Siklus Pengembangan Metode Waterfall (Pressman, 2008 dalam Wijaya & Astuti, 2019)

1. Requirement Definition

Proses kebutuhan pencarian diintensifkan dan difokuskan pada software. Untuk mengetahui sifat dari program yang akan dibuat, maka para software engineer harus mengerti tentang domain informasi dari software, misalnya fungsi yang dibutuhkan, user 2 interface. Dari aktivitas tersebut (pencarian kebutuhan sistem dan software) harus didokumentasikan dan dituniukkan kepada pelanggan.

- System and Software Design
   Proses ini digunakan untuk mengubah kebutuhan kebutuhan di atas menjadi representasi ke dalam bentuk "blueprint" software sebelum coding dimulai. Desain harus dapat mengimplementasikan kebutuhan yang telah disebutkan pada tahap sebelumnya. Seperti 2 aktivitas sebelumnya, maka proses ini juga harus didokumentasikan sebagai konfigurasi dari software.
- 3. Implementation and Unit Testing Untuk dapat dimengerti oleh mesin, dalam hal ini adalah komputer, maka desain tadi harus diubah bentuknya menjadi bentuk yang dapat dimengerti oleh mesin, yaitu ke dalam bahasa pemrograman melalui proses coding. Tahap ini merupakan implementasi dari

tahap *design* yang secara teknis nantinya dikerjakan oleh *programmer*.

- 4. Integration and System Testing Sesuatu yang dibuat harus diujicobakan. Demikian pula dengan software. Semua fungsi-fungsi software harus diuji coba, agar software bebas dari error, dan hasilnya harus benar-benar sesuai dengan kebutuhan yang sudah didefinisikan sebelumnya.
- 5. Operation and Maintenance

Pemeliharaan suatu *software* dapat diperlukan, termasuk didalamnya berupa pengembangan, karena *software* yang dibuat tidak selamanya hanya seperti itu. Ketika dijalankan mungkin saja masih ada *error* kecil yang tidak ditemukan sebelumnya, atau ada penambahan fiturfitur yang belum ada pada *software* tersebut. Pengembangan diperlukan ketika adanya perubahan dari eksternal seperti ketika ada pergantian sistem operasi, atau perangkat lainnya (Wijaya & Astuti, 2019).

# 2.2. Pengumpulan Data

Pengumpulan data menjadi sebuah metode yang dapat digunakan untuk memberikan dukungan dalam penyelesaian penelitian. Beberapa metode yang digunakan dengan melakukan sebagai berikut :

1. Observasi (Observation)

Metode ini dilakukan peneliti dengan mengamati langsung dan mencari sejumlah *Food Court* yang ada di daerah kabupaten Sleman, Yogyakarta pada bulan Desember 2023. Dibawah ini merupakan hasil dari pengamatan langsung yang dilakukan oleh peneliti :

- a. Sistem aplikasi yang berjalan saat ini tidak menampilkan *Tenant* dan menu di beberapa *Food Court*.
- b. Sistem pemesanan pada *Tenant* di beberapa *Food Court* masih secara

*manual* dengan mencatat tulisan tangan.

2. Wawancara (Interview)

Pada wawancara ini dilakukan kepada Manager pemilik *Food Court* beserta *Tenant* yang ada di daerah kabupaten Sleman, Yogyakarta. Beberapa masukan dapat diterima kedalam sistem yang akan dirancang berupa pemesanan menu, laporan penjualan dan pengumpulan data mengenai informasi *Food Court* secara umum seperti nama, alamat lokasi, kontak dan informasi *Tenant* seperti menu yang disajikan.

## III. HASIL DAN PEMBAHASAN

Sistem Pembayaran dan Pencarian *Food Court* Berdasarkan Lokasi Pengguna dibuat dengan metode pengembangan *waterfall*, sebagai berikut :

## 3.1. Requirement Definition

Peneliti melakukan observasi di daerah kabupaten Sleman, Yogyakarta. Menghasilkan 10 data *Food Court* dengan masing-masing data 5 *Tenant* beserta 5-10 menu. Selain melakukan observasi, peneliti juga melakukan beberapa bagian analisis kebutuhan pada sistem, sebagai berikut:

 Kebutuhan *software*, untuk membangun sistem. Berikut kebutuhan software dapat dilihat pada Tabel 1.

| Tabel 1. | Kebutuhan | Software |
|----------|-----------|----------|
|----------|-----------|----------|

| No | Software      | Kebutuhan          |
|----|---------------|--------------------|
| 4  | Visual Studio | IDE dan Editor     |
| 1  | Code          | Coding             |
| 2  | Flutter       | Framework aplikasi |
|    |               | mobile             |
| 2  | Database      | Pengelolaan        |
| 3  | Firebase      | Database NoSQL     |

2. Kebutuhan *hardware,* merupakan proses analisis yang lebih menekankan kepada aspek pemanfaatan perangkat keras untuk membangun sistem. Berikut kebutuhan *hardware* dapat dilihat pada Tabel 2.

#### Tabel 2. Kebutuhan Hardware

| No | Hardware        | Spesifikasi   |
|----|-----------------|---------------|
| 1  | Laptop          | Asus X415EP   |
| 2  | Processor       | Intel Core i7 |
| 3  | Harddisk        | SSD 256 GB    |
| 4  | Android         | Redmi 10      |
| 5  | Printer Thermal | EP5859        |

### 3.2. System and Software Design

Peneliti merancang desain sistem dengan pemodelan UML (*Unified Modeling Language*). Berikut adalah hasil desain sistem pemodelan.

1. Use Case Diagram

Use case diagram mendefinisikan fitur yang terdapat pada aplikasi yang interaksi menunjukkan antara pengguna dan sistem dalam menggunakan fitur yang ada (Widiastuti & Tamrin, 2020). Diagram ini terdiri dari interaksi faktor internal dan external. Pada agen internal dan external ini actor (Andrivanto, disebut 2022). Berikut Use Case Diagram pada sistem pembayaran dan pencarian food court berbasis android, dapat dilihat pada Gambar 2.

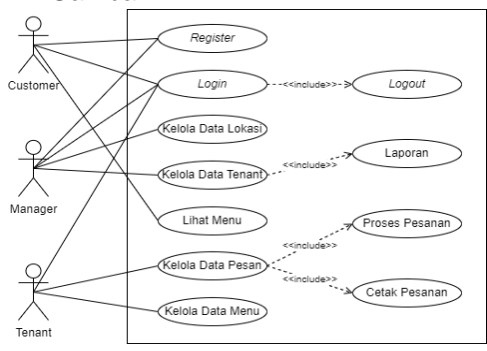

Gambar 2. Use Case Diagram

Use Case Diagram ini memiliki 3 aktor yang berperan dalam menjalankan hak akses dan fungsi sistem diantaranya (Customer. *Tenant* dan Manager). Customer dapat melakukan Register, Login, dan Lihat Menu. Manager memiliki akses untuk mengelola Data Lokasi, Data Tenant, dan dapat melihat Laporan. Sedangkan Tenant dapat mengelola Data Menu dan Data Pesan, yang terhubung dengan fungsi Proses Pesanan dan Cetak Pesanan (ditunjukkan relasi dengan <<include>>). Semua aktor dapat melakukan Login dan terhubung dengan melakukan fungsi Logout.

2. Activity Diagram

Pemodelan Activity Diagram atau sering disebut dengan diagram aktivitas yang digunakan dalam perancangan perangkat lunak. Karena dapat membantu dalam memahami proses sistem secara keseluruhan (Andriyanto, 2022). Pada tahap ini menjelaskan dan menggambarkan aktivitas vang dilakukan oleh 3 aktor dalam penggunaan sistem. Activity diagram Customer dapat dilihat pada Gambar 3.

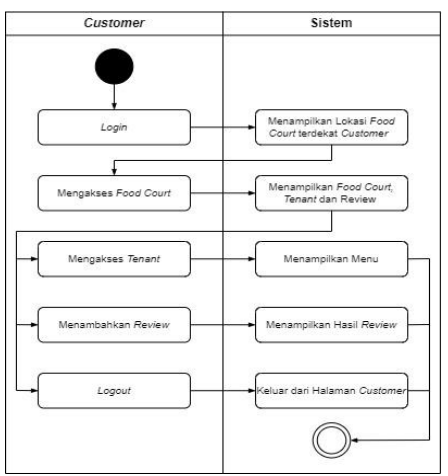

Gambar 3. Activity Diagram Customer

Activity diagram Customer ini, menggambarkan alur proses Customer dalam sistem. Setelah *login*, Customer dapat melihat lokasi *Food* Court terdekat dan mengakses informasi detailnya termasuk daftar *Tenant* dan menu yang tersedia. Customer juga memiliki opsi untuk memberikan dan melihat *review*.

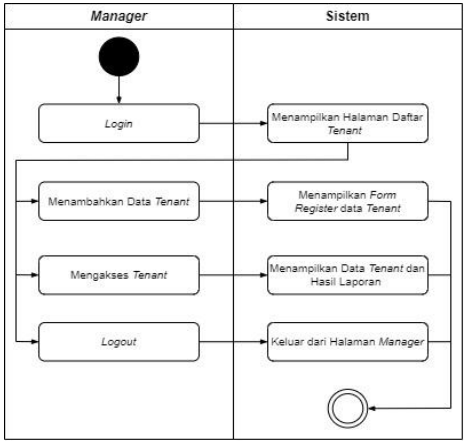

Gambar 4. Activity Diagram Manager

Pada Activity diagram Manager pada Gambar 4 ini, menggambarkan alur proses Manager dalam sistem. Setelah login, Manager dapat mengelola data Tenant mulai dari menambah Tenant baru melalui form registrasi hingga mengakses informasi dan laporan penjualan Tenant yang sudah terdaftar.

Activity diagram Tenant pada Gambar 5 ini, menggambarkan alur proses Tenant dalam sistem. Setelah login, Tenant dapat mengelola menu dengan menambahkan menu baru serta memantau dan mengakses data pemesanan dengan memilih pesanan yang diinginkan Customer.

Activity diagram Pemesanan pada Gambar 6 menggambarkan alur dalam proses pemesanan dari Tenant dalam sistem. Dimulai dari Tenant mengakses dan memilih pesanan yang akan dicheckout dari Customer pesan. dilanjutkan dengan memilih metode pembayaran (QRIS / Tunai). Setelah verifikasi pesanan berhasil. Tenant dapat mencetak struk pesanan menggunakan Bluetooth Printer.

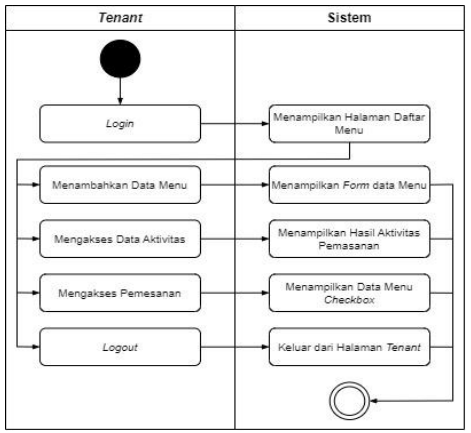

Gambar 5. Activity Diagram Tenant

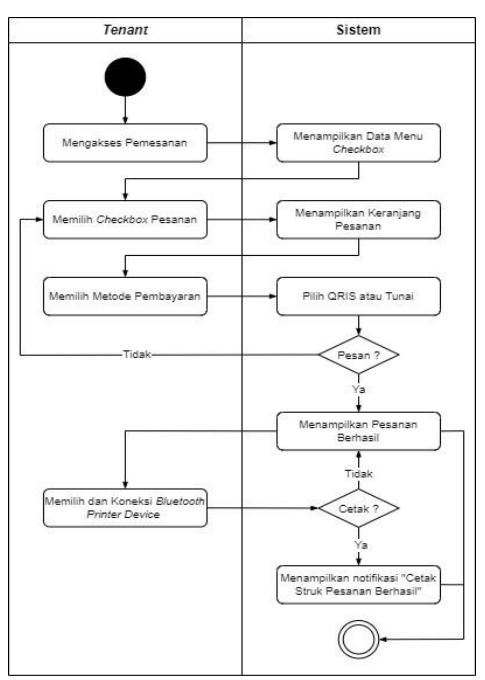

Gambar 6. Activity Diagram Pemesanan

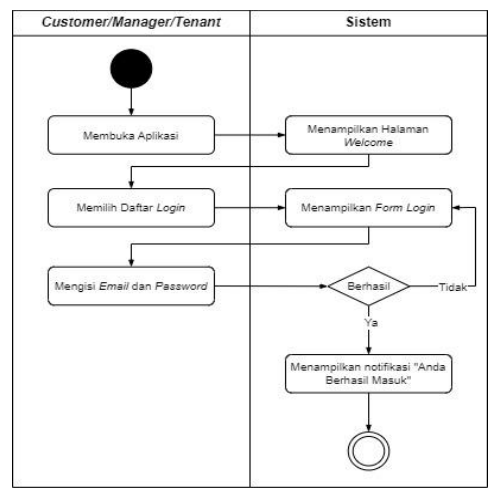

Gambar 7. Activity Diagram Login

Activitv diagram Loain ini. menggambarkan proses login untuk semua pengguna (Customer, Manager, dan Tenant) dalam sistem. Prosesnya dimulai dari membuka aplikasi dan memilih Daftar dilanjutkan Login, dengan mengisi Email dan Password. Sistem akan memverifikasi data - jika berhasil, pengguna akan masuk ke sistem, jika gagal pengguna harus login kembali.

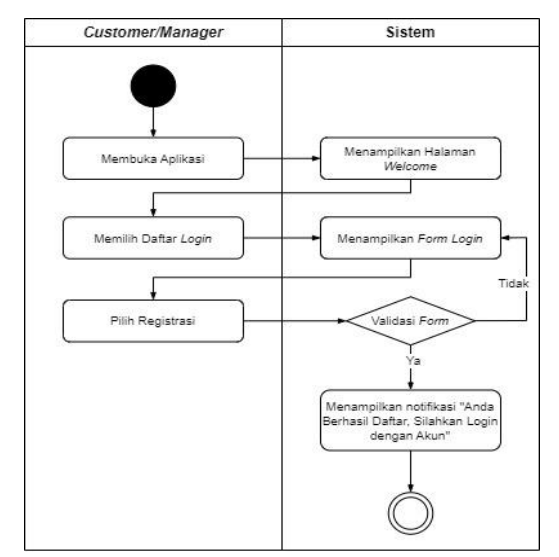

Gambar 8. Activity Diagram Register / Daftar

Activity diagram Register / Daftar ini menggambarkan proses registrasi untuk Customer dan Manager dalam sistem. Prosesnya dimulai dari membuka aplikasi dan memilih Daftar Login, dilanjutkan dengan mengisi form registrasi. Sistem akan memvalidasi data yang dimasukkan - jika berhasil, pengguna akan mendapat notifikasi sukses dan dapat login, jika gagal pengguna harus mengisi ulang form registrasi.

3. Sequence Diagram

Sequence Diagram menggambarkan kelakuan/perilaku objek pada *use case* dengan mendeskripsikan waktu hidup objek dan message yang dikirimkan dan diterima antar objek (Marbun & Sinaga, 2019).

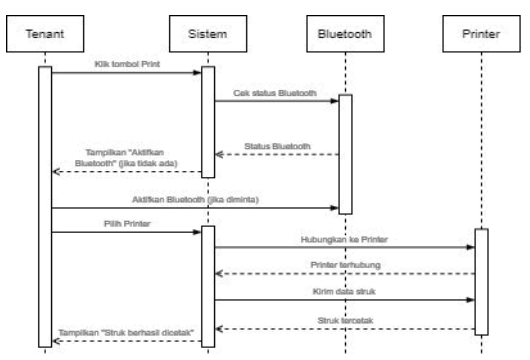

Gambar 8. Sequence Diagram Print Struk

Pada Sequence diagram ini menggambarkan alur pencetakan struk pesanan oleh Tenant dalam sistem. Prosesnya dimulai dari Tenant mengklik tombol Print, dilanjutkan dengan pengecekan dan aktivasi Bluetooth jika belum aktif. Setelah Tenant memilih printer dan terhubung, sistem akan mengirim data struk untuk dicetak. Proses selesai ketika sistem

menampilkan notifikasi bahwa struk berhasil dicetak.

4. Class Diagram

*Class Diagram* atau Diagram kelas diagram adalah menggambarkan struktur sistem dari segi pendefinisian kelas-kelas yang akan dibuat untuk membangun sistem (Supiana, 2022).

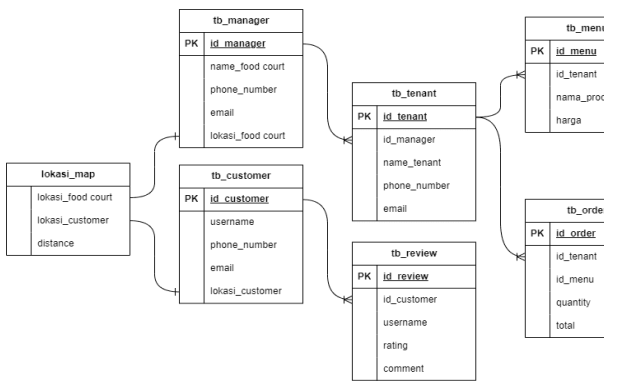

Gambar 9. Class Diagram

Pada *Class Diagram* menampilkan berupa tabel-tabel *database* yang berelasi dengan tabel lain. Seperti pada Gambar 5, tabel *Customer* dan tabel *review* memiliki relasi *one-tomany*, yang dapat diartikan setiap *Customer* dapat menambahkan beberapa *review* atau ulasan.

# 3.3. Implementation and Unit Testing

Berikut adalah tampilan implementasi hasil coding dari sistem yang telah dirancang. Tampilan ini akan digunakan oleh tiga aktor pengguna (*Customer, Manager* dan *Tenant*) dengan antarmuka yang dirancang untuk memfasilitasi interaksi antara pengguna dan sistem. Desain layar dibuat seefisien mungkin guna memudahkan pengguna dalam mengakses berbagai fitur yang tersedia. 1. Tampilan Splash Screen dan Welcome

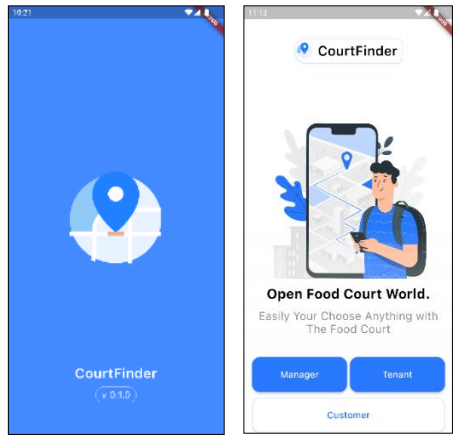

# Gambar 10. Tampilan Splash Screen dan Welcome

Splash Screen adalah lavar pertama ketika aplikasi dijalankan, biasanya menampilkan logo dan memberikan waktu singkat untuk bernavigasi menuju halaman selanjutnya. Pada halaman Welcome. pengguna dapat memilih sebagai Manager, Tenant atau Customer.

Tampilan pada pengguna *Customer* a. Halaman *Login* dan Daftar Akun

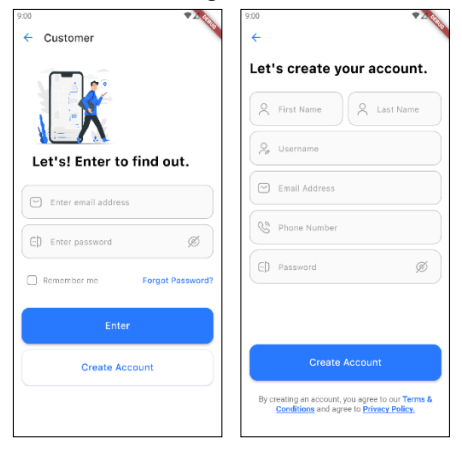

Gambar 11. Tampilan Splash Screen dan Welcome

Pada halaman *Login, Customer* dapat masuk menggunakan (alamat *email* dan *password*). Pada halaman Daftar Akun, *Customer* dapat membuat akun dan daftar dengan mengisi *form* (*first-name*, *last-name*, *username*, *email*, nomor telepon dan *password*).

b. Halaman Informasi Lokasi dan Rute Food Court

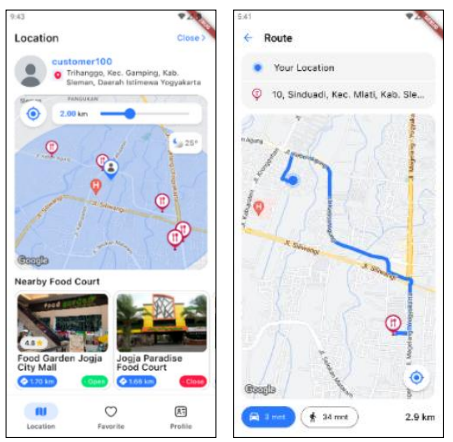

Gambar 12. Halaman Informasi Lokasi dan Rute *Food Court* 

Di halaman Informasi lokasi, terdapat data lokasi Customer dan beberapa lokasi Food Court. Pengguna dapat mengatur radius maksimal hingga 3 km, yang akan menampilkan daftar Food Court terdekat. Ketika salah satu daftar tersebut di klik, maka menampilkan halaman Detail Food Court, dapat dilihat pada Gambar 13. Selain itu, terdapat informasi cuaca di sekitar lokasi pengguna yang diperoleh dari layanan source weather API dari open openweathermap.org

c. Halaman Detail *Food Court*, Daftar *Tenant* dan ulasan

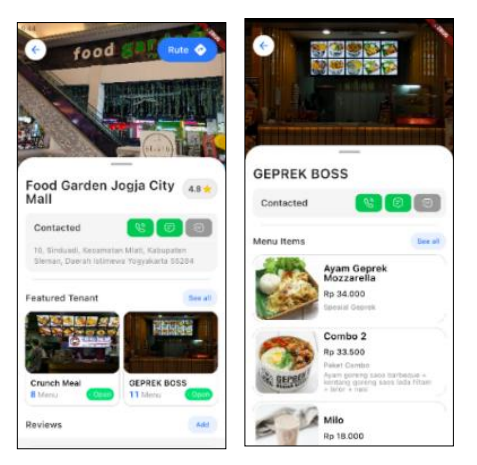

# Gambar 13. Halaman Detail *Food Court,* Daftar *Tenant* dan ulasan

Halaman ini menampilkan informasi detail Food Court termasuk daftar Tenant serta ulasan atau review, rating dari pengguna lain. Tersedia tombol (Rute) yang akan mengarahkan ke halaman Rute Food Court, dapat dilihat pada Gambar 12. Setiap dalam daftar Tenant di klik, akan menampilkan ke halaman Tenant. Di halaman detail Tenant. Customer dapat menambahkan menu ke dalam daftar favorite dengan sekali di klik. Tampilan halaman favorite dilihat pada Gambar 14.

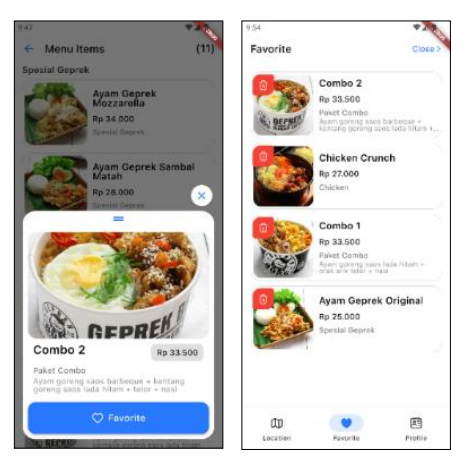

Gambar 14. Halaman Favorite

3. Tampilan pada pengguna *Manager* a. Halaman *Login* dan Daftar Akun

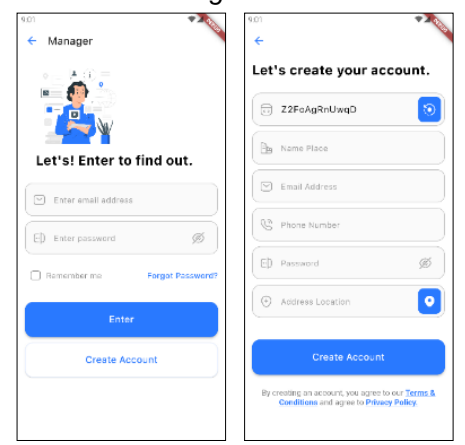

Gambar 15. Halaman Login dan Daftar Akun

Pada halaman *Login, Manager* dapat masuk dengan (alamat *email* dan *password*) dan dapat membuat akun atau daftar dengan mengisi *form* (nama tempat, alamat *email*, nomor telepon, *password* dan data lokasi dari *Food Court*) pada halaman Daftar Akun. Berikut ini mengambil data lokasi *Food Court*, dilihat pada Gambar 16.

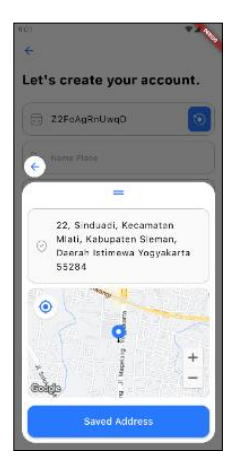

Gambar 16. Mengambil data Lokasi

b. Halaman Daftar Tenant dan Laporan

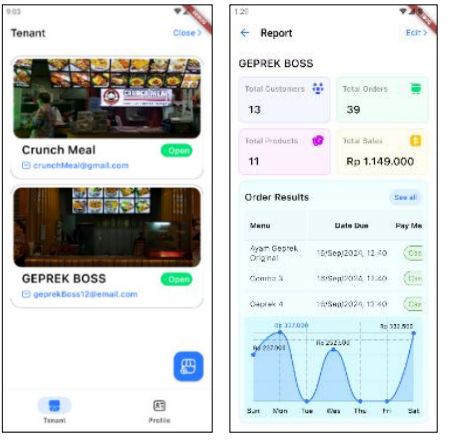

# Gambar 17. Halaman Daftar *Tenant* dan Laporan

Pada halaman Daftar *Tenant*, *Manager* dapat menambahkan dan menampilkan akun *Tenant*. Pada salah satu *Tenant* dalam daftar tersebut di klik, maka akan menampilkan ke halaman Laporan.

- 4. Tampilan pada pengguna Tenant
  - a. Halaman Login

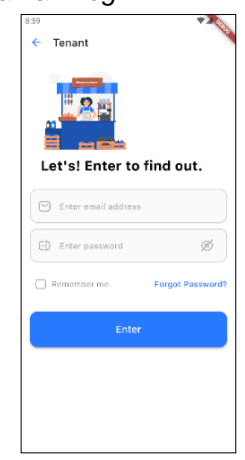

Gambar 18. Halaman Login

Pada halaman *Login, Tenant* hanya perlu masuk menggunakan (alamat *email* dan *password*) yang sudah didaftarkan oleh *Manager*.

b. Halaman Tambah Daftar Menu

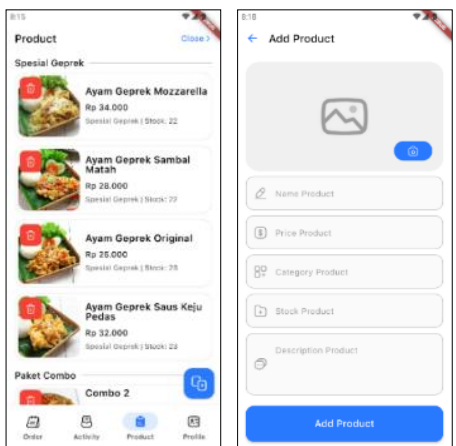

Gambar 19. Halaman Tambah Daftar Menu

Pada halaman ini, *Tenant* dapat memasukkan data menu (gambar, nama, harga, kategori, stok, dan deskripsi menu). Kemudian dapat menampilkan menu tersebut, yang telah dimasukkan.

c. Halaman Order dan Keranjang Pesanan

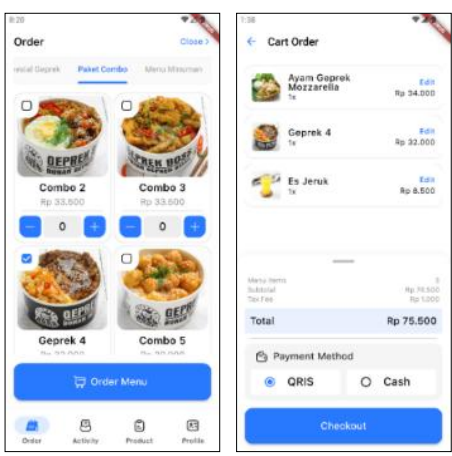

Gambar 20. Halaman *Order* dan Keranjang Pesanan

Pada halaman ini, *Tenant* dapat memilih pesanan secara langsung dari *Customer* melalui *checkbox*. Setelah tombol (*Order* Menu) di klik, data pesanan akan dikirim ke halaman Keranjang Pesanan. Di halaman tersebut, menampilkan *subtotal* dan memilih metode pembayaran QRIS atau Tunai. Setelah tombol (*Checkout*) di klik, sistem akan mengarahkan ke halaman Pesanan Berhasil.

d. Halaman Pesanan Berhasil dan Aktivitas / *History* 

Gambar 21 memperlihatkan halaman pesanan berhasil.

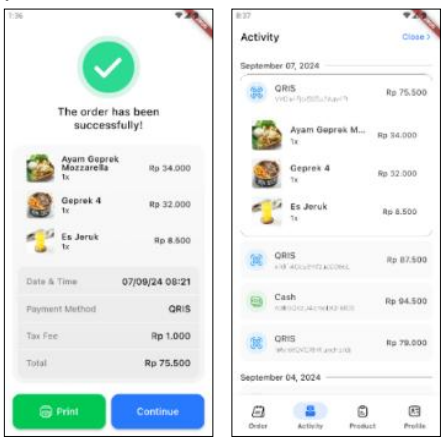

## Gambar 21. Halaman Pesanan Berhasil dan Aktivitas / *History*

Kemudian di halaman Aktivitas / *History,* tercatat semua aktivitas dari transaksi pemesanan yang berhasil, termasuk metode pembayaran, *subtotal,* serta rincian menu yang dipesan.

| ja Ci<br>geprekBo        | ty Ma<br>Iss®gmail.<br>- | COMI             |
|--------------------------|--------------------------|------------------|
| Date Due:<br>Pay Method: | 15                       | Oct 2024<br>QRIS |
| Product                  | Qty                      | Price            |
| Es Jeruk                 | 1x                       | 8.500            |
| Combo 4                  | 1x                       | 32.000           |
| Ayas Gepr-               | 1x                       | 34.000           |
| ek Mozzarella.           |                          |                  |
| Tax Fee                  | 1                        | ₹p 1.000         |
| Total                    | R                        | 75.500           |

Gambar 22. Hasil Print Struk Pesanan

Pada halaman pesanan berhasil, *Tenant* dapat mencetak struk pesanan dengan di klik pada tombol hijau (*Print*) setelah mengaktifkan dan mengkoneksikan Bluetooth ke *device printer* yang terhubung pada Android *Tenant*, dapat dilihat pada Gambar 22 hasil dari *Print* struk pesanan.

# 3.4. Integration and System Testing

Penelitian ini melibatkan 23 pengguna, terdiri dari (10 Customer, 3 Manager, dan 10 Tenant) dan menggunakan pendekatan pengujian Black Box, evaluasi kebergunaan fitur melalui kuesioner, serta pengukuran pemahaman pengguna dengan pre-test dan post-test. Pengujian Black Box bertuiuan untuk kineria mengevaluasi sistem secara fungsional, memastikan sistem menampilkan notifikasi error iika teriadi kesalahan, sehingga pengujian ini berfokus pada fungsi sistem secara keseluruhan (Maulana dkk., 2024). Kuesioner kebergunaan sistem digunakan untuk menilai efektivitas fitur aplikasi, dengan hasil yang menunjukkan mayoritas pengguna merasa fitur-fitur vang tersedia bermanfaat sesuai kebutuhan pengguna (Magfirah dkk., 2024).

a. Tahap Pengujian *Black Box* Pengujian dilakukan dengan metode *Black Box* untuk menilai fungsionalitas sistem secara rinci. Rincian pengujian sistem dapat dilihat pada Tabel 3.

- b. Kuesioner Kebergunaan Sistem
- Hasil penggabungan pengujian *Black Box* dan kuesioner menunjukkan bahwa 95% dari 23 pengguna merasa fitur aplikasi berguna. Evaluasi ini memastikan bahwa aplikasi tidak hanya berjalan dengan baik secara teknis, tetapi juga memenuhi kebutuhan pengguna.
- c. Hasil Penggunaan Aplikasi
  - Pada tahap awal, *pre-test* dilakukan untuk mengukur pemahaman pengguna sebelum menggunakan aplikasi, hasil nilai rata-rata 64,7%. Pengguna mencoba akses aplikasi selama 1 minggu, dan hasil *post-test* menunjukkan peningkatan nilai rata-rata hingga 92,4%, menandakan aplikasi tersebut berhasil memenuhi harapan pengguna, seperti ditunjukkan pada Gambar 23.

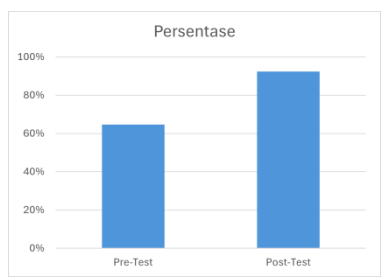

Gambar 23. Hasil Perbandingan

| Skenario                 | Diharapkan                     | Didapatkan                           | Hasil |  |
|--------------------------|--------------------------------|--------------------------------------|-------|--|
| Daftar Akun secara       | Darbaail daftar                | Sistem monorimo okun horu            | Dooo  |  |
| lengkap                  | Bernasii danar                 | Sistem menenima akun baru            | Fass  |  |
| Daftar Akun tidak        | Daftar gagal, peringatan diisi | Sistem memunculkan pesan 'mohon isi  | Pass  |  |
| lengkap                  | semua atau salah satu kosong   | semua <i>form</i> yang kosong'       | 1 833 |  |
| Email dan password       | Berhasil masuk ke halaman      | Sistem memunculkan pesan login       | Pass  |  |
| diisi dengan benar       | utama                          | berhasil dan bisa masuk              | газэ  |  |
| Email dan password       | Gagal masuk, peringatan login  | Sistem memunculkan pesan login gagal | Pass  |  |
| tidak diisi dengan benar | gagal                          | dan tidak bisa masuk                 | 1 833 |  |
| Menghapus data           | Menghapus data pengguna        | Sistem berhasil menghapus data dan   | Pass  |  |
| pengguna                 | secara permanen                | memunculkan pesan                    | 1 033 |  |

Tabel 3. Pengujian Sistem Black Box

| Skenario                 | Diharapkan                        | Didapatkan                                   | Hasil |  |
|--------------------------|-----------------------------------|----------------------------------------------|-------|--|
| Menambahkan data         | Menyimpan data menu yang          | Sistem berhasil menyimpan data dan           | Page  |  |
| menu                     | ditambahkan                       | memunculkan pesan                            | газэ  |  |
| Mengubah data menu       | Mengubah data menu                | Sistem berhasil menyimpan perubahan          | Pass  |  |
|                          |                                   | data                                         |       |  |
| Menghapus data menu      | Menghapus data menu               | Sistem berhasil menghapus data dan           | Pass  |  |
|                          |                                   | memunculkan pesan                            |       |  |
| Mencari data Food        | Muncul data sesuai dengan         | Sistem menampilkan data Food Court           | Pass  |  |
| Court dengan radius      | <i>radius</i> jarak pengguna      | dengan <i>radius</i> pengguna                | 1 000 |  |
| Mengarahkan ke rute      | Menampilkan rute lokasi Food      | Sistem menampilkan rute, lokasi              | Pass  |  |
| lokasi <i>Food Court</i> | Court                             | pengguna dan <i>Food Court</i>               | 1 033 |  |
| Tombol kontak pada       | Terhubung dengan kontak email,    | Sistem terbubung ke anlikasi <i>ebat</i> dan |       |  |
| Food Court               | nomor telepon Manager Food        | omail Managar Food Court                     | Pass  |  |
| Food Count               | Court                             | email manager Food Court                     |       |  |
| Tombol kontak pada       | Terhubung dengan kontak email,    | Sistem terhubung ke aplikasi chat dan        | Dooo  |  |
| Tenant                   | nomor telepon <i>Tenant</i>       | gmail Tenant                                 | Fa88  |  |
| Menambahkan review       | Menyimpan gambar, ulasan dan      | Sistem berhasil menyimpan ulasan dan         | Deee  |  |
| atau ulasan              | rating                            | mengubah rating Food Court                   | Pass  |  |
| Menambahkan data         | Menyimpan data menu ke            | Sistem berhasil menyimpan data               | Dooo  |  |
| menu ke <i>favorite</i>  | favorite                          | favorite dan memunculkan pesan               | газэ  |  |
|                          | Menampilkan data pemesanan        | Sistem menampilkan data pemesanan            | Dooo  |  |
| Pemesanan menu           | dan metode pembayaran             | dengan pembayaran                            | F-855 |  |
| Moncotok struk           | Manampilkan davica yang           | Sistem berhasil mencetak struk dari          |       |  |
| NUCHICELAK SLIUK         | torkonokoj printor dori Plustosth | printer yang terkoneksi Bluetooth dan        | Pass  |  |
| pesanan                  | terkoneksi printer dan biuetooth  | memunculkan pesan                            |       |  |

#### 4.5. Operation and Maintenance

Pada tahapan ini, peneliti melakukan pengembangan atau maintenance, termasuk dalam memperbaiki kekurangan dengan menambahkan fitur dompet digital (e-wallet). Tujuannya adalah memudahkan Customer tetap berada dalam aplikasi saat melakukan pembayaran melalui QRIS. Integrasi ini dapat dilakukan dengan menggunakan pihak ketiga, seperti Midtrans, yang memfasilitasi proses pembayaran berbasis scan QR. Dengan demikian, Customer hanya perlu koneksikan dengan provider e-wallet seperti Dana, GoPay, ShopeePay atau OVO dengan menggunakan nomor telepon yang telah terdaftar.

#### **IV. KESIMPULAN**

Penelitian ini menghasilkan Sistem Pemesanan dan Pencarian *Food Court*  berdasarkan lokasi pengguna. Sistem dirancang menggunakan UML (*Use Case, Activity, Sequence, dan Class Diagram*) dengan *Firebase* sebagai *database* dan *Flutter* sebagai bahasa pemrograman, dengan implementasi *library Geolocator*. Sistem ini memiliki tiga fungsi utama bagi aktor :

- a. *Customer* dapat melihat lokasi, ulasan dan informasi menu *Tenant* di *Food Court*,
- b. *Manager* dapat mengakses laporan penjualan, mengelola akun *Tenant* dan lokasi *Food Court*,
- c. *Tenant* dapat mengelola menu, melakukan pesanan *digital* dan mencetak struk pesanan.

Berdasarkan pengujian aplikasi selama 1 minggu, sistem berhasil berfungsi sesuai spesifikasi dengan tingkat keberhasilan 92,4% pada *post-test*. Pengujian *Black Box* memastikan setiap fitur berjalan dengan baik dan kuesioner menunjukkan 95% dari 23 pengguna merasa fitur pada aplikasi berguna. Secara keseluruhan, sistem memenuhi fungsinya dan kebutuhan pengguna.

## DAFTAR PUSTAKA

- Andriyanto, S. (2022). *Pemodelan Perangkat Lunak. Politeknik Manufaktur Negeri Bangka Belitung* (M. Ayu (ed.)).
- Ismail, & Hadi Zakaria. (2023). Rancang Bangun Sistem Presensi Karyawan Berbasis Android Menggunakan Framework Flutter Dan Library Geolocator: (Studi Kasus: PT. KAIA Anugerah Internasional). *LOGIC: Jurnal Ilmu Komputer dan Pendidikan, 1*(5), 1355–1369.
- Jamaludin, R. B., Ramayasa, I. P., & Purwanto, A. (2023). Sistem Informasi Pemesanan Pada Food Court Denpasar Mum Berbasis Web. *Institut Teknologi dan Bisnis STIKOM Bali*, 1(1), 220–225. https://spinter.stikom-bali.ac.id/index.php /spinter/article/view/62
- Jason, W., Budiman, E., Setyadi, H. J., Taruk, M., Bambang, M., & Prafanto, A. (2020). Integrasi Location Based Service Informasi Bencana Alam Kota Samarinda. *Jurnal Rekayasa Teknologi Informasi (JURTI), 4*(2), 182.
- Magfirah, M., Hayati, L. N., & Darwis, H. (2024). Evaluasi Kebergunaan Platform Pembelajaran Digital Sekolah Al-Fityan Menggunakan Metode System Usability Scale. *IDEALIS: InDonEsiA journaL Information System*, 7(2), 146–153. https://doi.org/10.36080/idealis.v7i2.3151
- Marbun, M., & Sinaga, B. (2019). Buku Ajar Sistem Pendukung Keputusan Penilaian

Hasil Belajar. In *Rudang Mayang Publisher* (Vol. 1, Nomor April).

- Maulana, M., Nurhaeni, N., Zulfadhilah, M., & Nugraha, B. (2024). Sistem Pencarian Kos Berbasis Web di Wilayah Kota Banjarmasin. *Infomatek: Jurnal Informatika, Manajemen dan Teknologi*, *26*(1), 91–102. https://doi.org/10.23969/infomatek.v26i1. 10309
- Rijal, S., & Tahir, T. (2022). Analisis Faktor Pendorong Terjadinya Urbanisasi di Wilayah Perkotaan (Studi Kasus Wilayah Kota Makassar). Journal of Economic Education and Entrepreneurship Studies, 3(1), 262–276. https://doi.org/https://doi. org/10.26858/je3s.v3i1.103
- Supiana, N. (2022). Pengembangan Aplikasi Geolocation Untuk Monitoring Lokasi Mahasiswa Selama Pandemi Berbasis Android Menggunakan Metode Waterfall (Studi Kasus: STMIK Insan Pembangu nan. *Jurnal Khatulistiwa Informatika*, *10*(1), 74–80. https://ejournal.bsi.ac.id/ ejurnal/index.php/khatulistiwa/article/view /11741/5477
- Syahbani, A. (2020). Pengaruh Harga, Produk, Fasilitas, Dan Pelayanan Terhadap Kepuasan Food Court Plaza UNY. *Jurnal Pendidikan dan Ekonomi*, *9*, 24–43. https://journal.student.uny.ac.id/index.ph p/ekonomi/article/view/15383/14889
- Widiastuti, N. A., & Tamrin, T. (2020).
  Penerapan Aplikasi Mobile Location Based Service Untuk Persebaran Usaha Mikro Kecil Menengah Dikabupaten Jepara. Simetris: Jurnal Teknik Mesin, Elektro dan Ilmu Komputer, 11(1), 271– 278. https://doi.org/10.24176/simet.v11i1 .4015

Wijaya, Y. D., & Astuti, M. W. (2019). Sistem Informasi Penjualan Tiket Wisata Berbasis Web Menggunakan Metode Waterfall. Seminar Nasional Teknologi Informasi dan Komunikasi, 274.